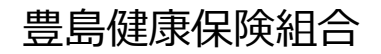

申請は、本人・被扶養配偶者どちらでも可能ですが、世帯につき1回にまとめて申請してください。
 申請完了後は内容確認はできますが、修正・変更はできませんのでご注意ください。
 Pep Upにログインし、「ホーム」メニューの「各種申請」をクリックします。
 (Eメールアドレス、パスワードがご不明な場合は、Pep Up運営会社へお問い合わせください。<a href="https://support.pepup.life/hc/ja">https://support.pepup.life/hc/ja</a>)

| Web画面> <u>https://pepup.life/users/sign_in</u> | <アプリ画面>                                                                                                    |
|------------------------------------------------|----------------------------------------------------------------------------------------------------|
| あなたの現在の健康状態                                    | <b>プロリン (型)</b> その他                                                                                          |
|                                                | AP監修のコンビニジム<br>開発し設置 せルフェステ打き アカウント設定 >                                                                      |
| ★ ホーム                                          | 2,980页 页 下 言語設定 (language) >                                                                                 |
| ♥ わたしの健康状態                                     | F数料 (2,000/h) 〇円<br>1000ZPP                                                                                  |
| ■ 医療費                                          | RIZAP法人会員限定!chocoZAP夏         [7/17締切] エル         外部サービス連携         >           のキャンペーン情報〜期間限定・夏…         ご案内 |
| ■ 健康記事                                         |                                                                                                    |
| ● 日々の記録                                        | おすすめの健康記事   もっとみる >   各種申請                                                                                   |
| ✔ ワクチン接種記録                                     | 【メタボ川柳】夏が来る・・・ お役立ちリンク集 >                                                                                    |
| ● お薬手帳                                         | ● 60566 ◎ 2000 2000 2000 2000 2000 2000 2000                                                                 |
| ★ キャンペーン一覧                                     | 覚えておきたい熱中症対策のキホン 却田相称                                                                                        |
| ♥ PepUpリサーチ                                    |                                                                                                    |
| 🥶 Pepポイント                                      | ↓ 97598 ◎ 25件済み フライバシーボリシー >                                                                                 |
| ● 特典                                           | 夏になる前から要注意?気を付ける         ライセンス         >                                                                     |
| ■ お役立ちリンク集                                     | ▲ 第117年のサイン<br>● 102989 ◎ 獲得済み<br>Version 3.16.0 10045                                                       |
| ▲ 各種申請                                         |                                                                                                    |
| ✿ 設定                                           | ホーム メディカル 日々の記録 参加する その他 ホーム メディカル 日々の記録 参加する その他                                                            |

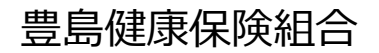

2. 「申請一覧」より「インフルエンザ予防接種 補助金申請(愛知県外接種用)」を クリックまたはタップします。

|             |       |           |  | <br> |
|-------------|-------|-----------|--|------|
| インフルエンザ予防接種 | 補助金申請 | (愛知県外接種用) |  |      |

Web画面もアプリ画面も同じ表示となります。

### 3. 「■新規申請」の対象者選択の中から申請したい対象者を選択し、「新規申請」をクリックまたはタップします。

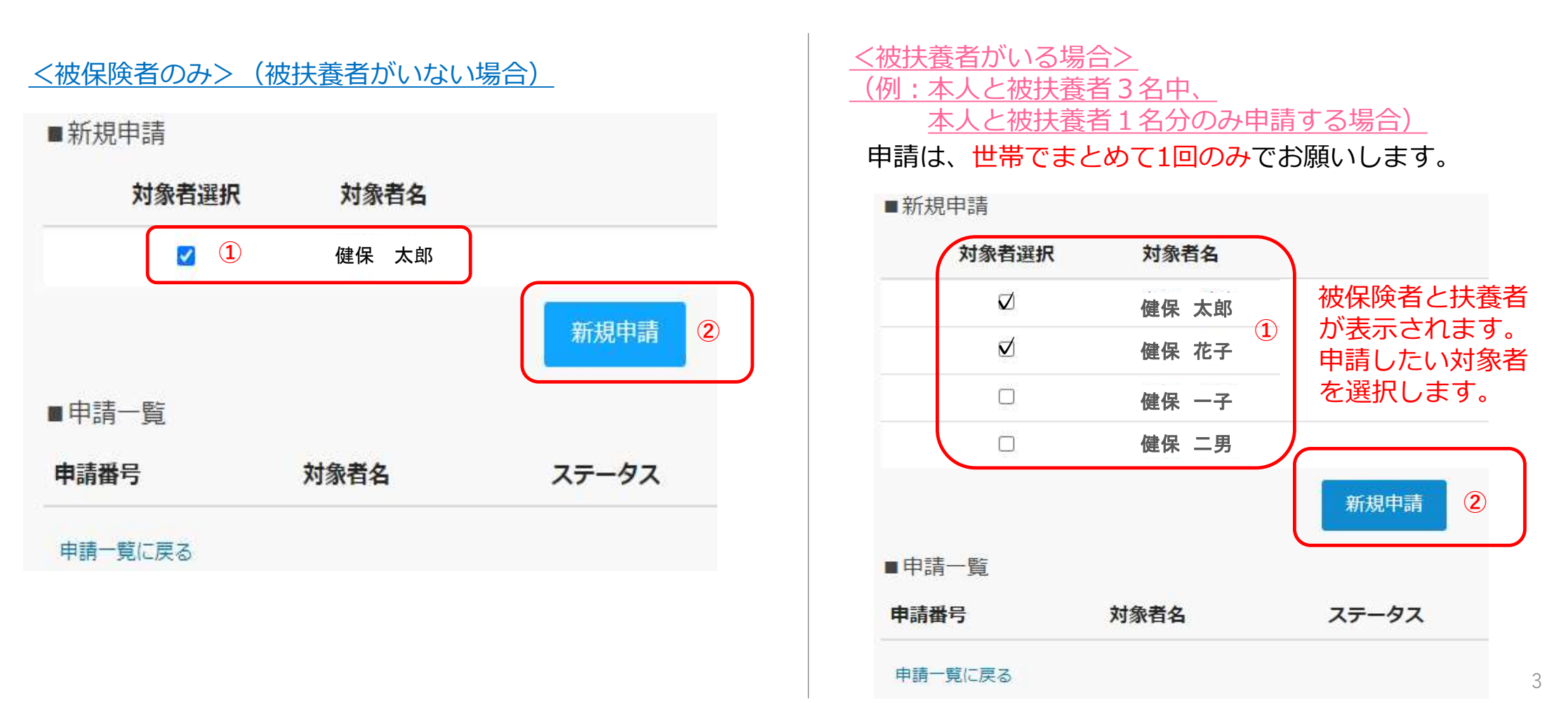

#### 豊島健康保険組合

#### 豊島健康保険組合

「接種金額」「接種日」を入力し、領収書の画像ファイルを添付する。
 「上記事項に同意します」に ✓ をつけ、「内容を確認する」をクリックまたはタップします。

<u><保険者のみ>(被扶養者がいない場合)</u>

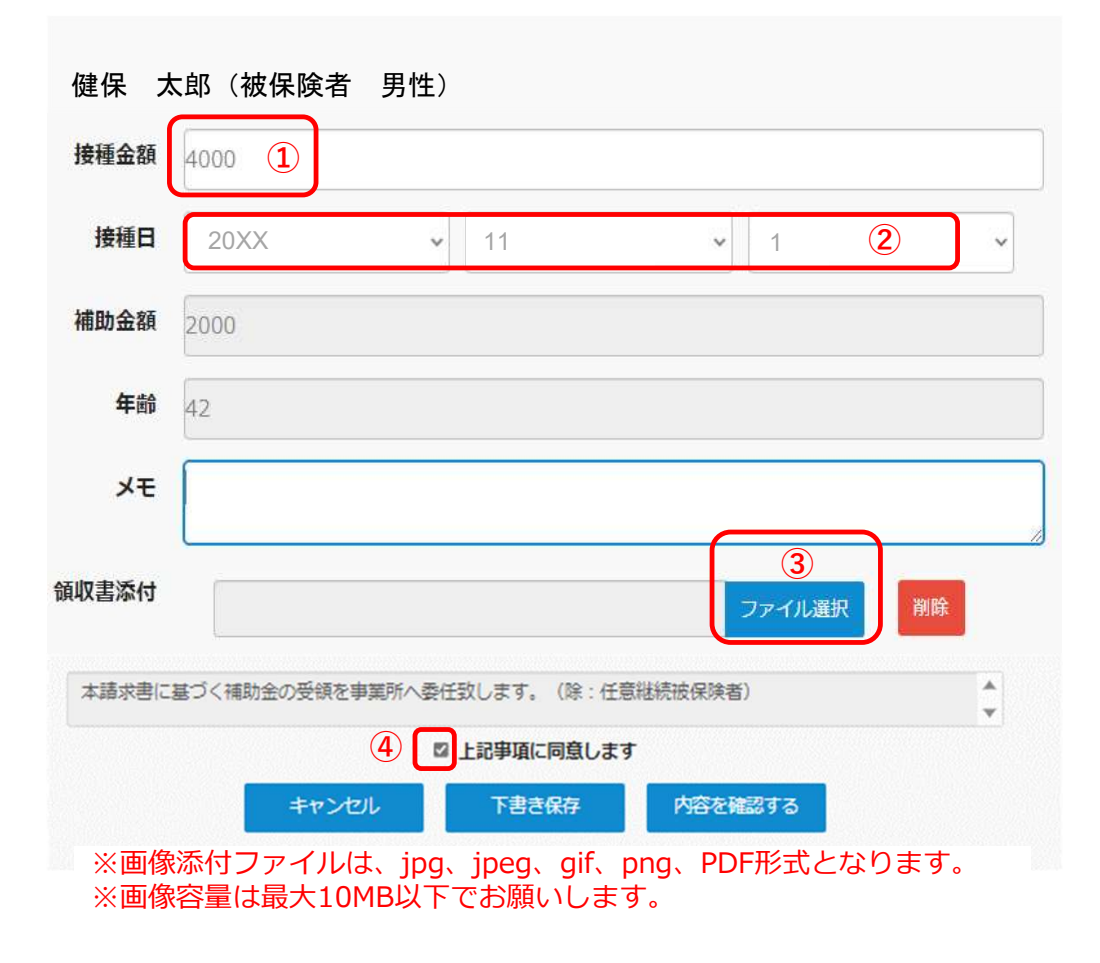

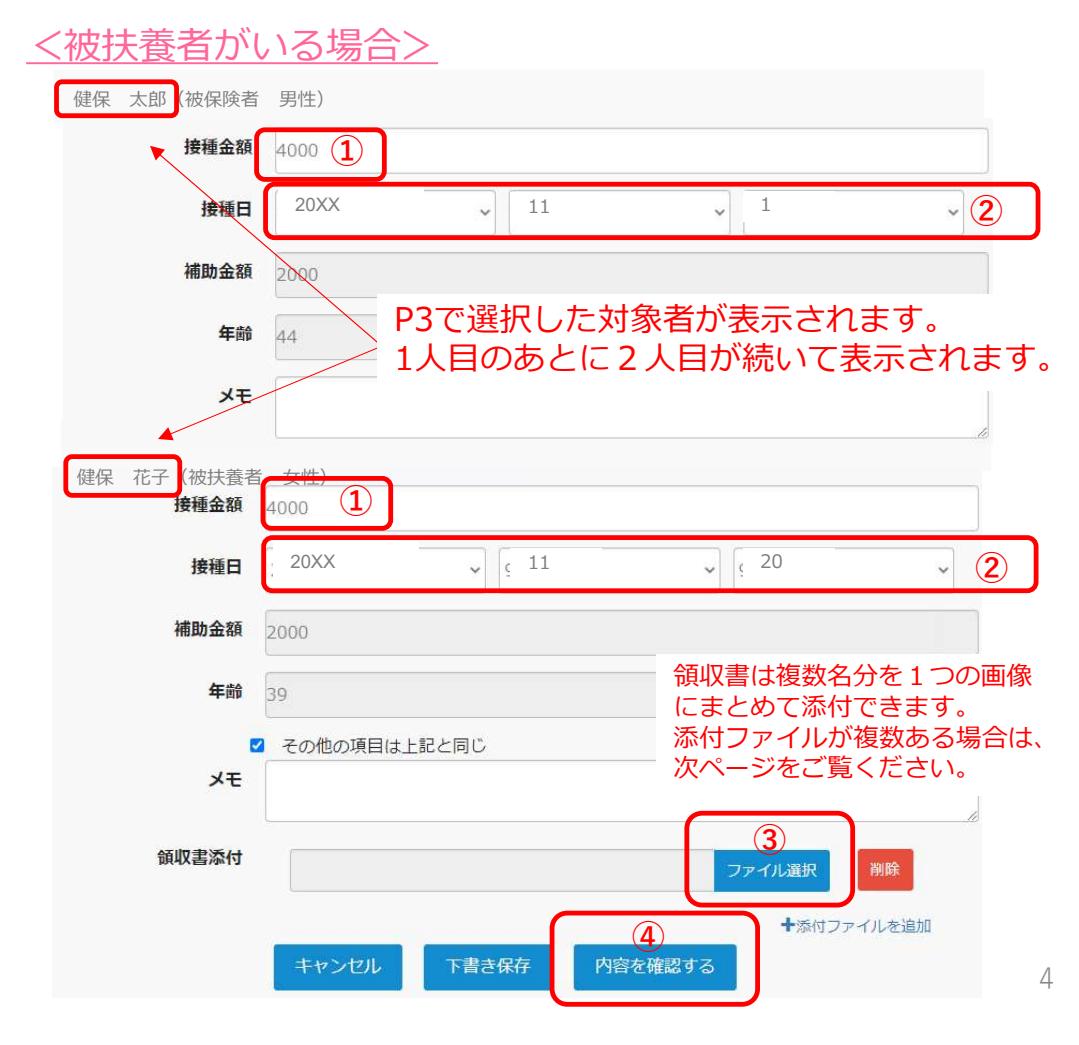

豊島健康保険組合

## <添付ファイルを複数添付する場合>

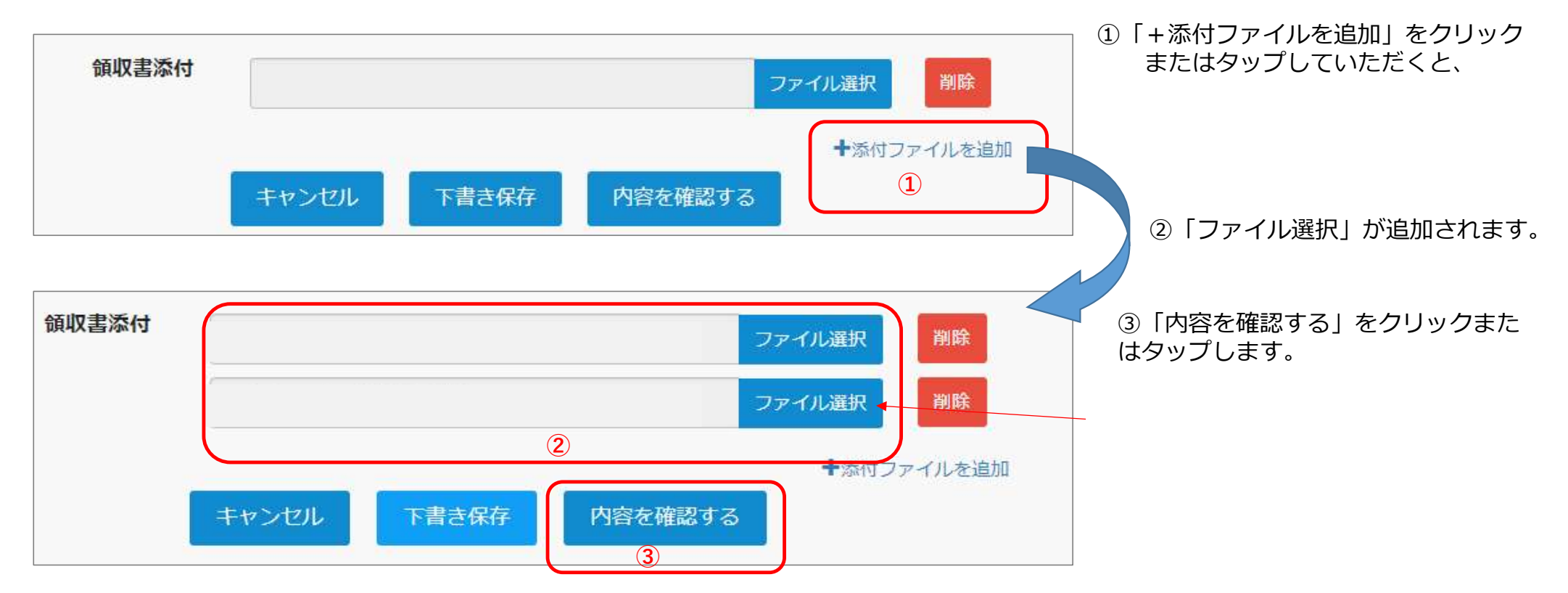

※画像添付ファイルは、jpg、jpeg、gif、png、PDF形式となります。※画像容量は最大10MB以下でお願いします。

## 5. 申請内容が表示されます。よければ「申請する」をクリックまたはタップします。

# 中請内容を確認してください。 健保 太郎 (被保険者 男性) 4,000円 接種金額 4,000円 接種日 20XX-11-3 補助金額 2,000円 年齢 42 メモ メモ

■ 領収書添付一覧

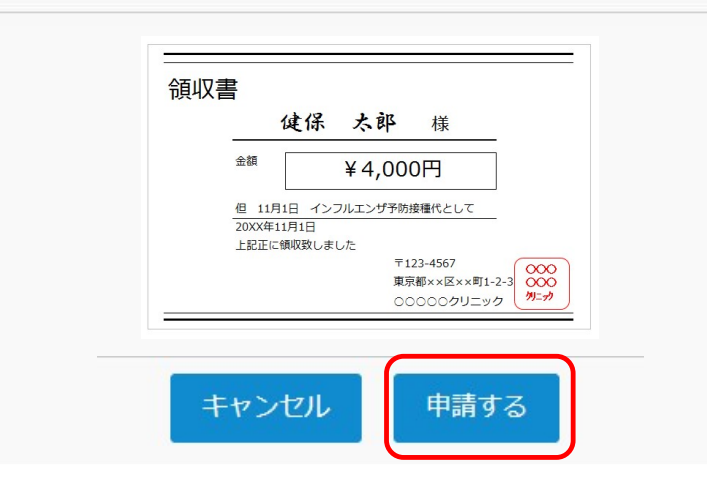

## <被扶養者がいる場合>

| 申請内容を確認してください  | , <b>)</b> , |
|----------------|--------------|
| 健保 太郎(被保険者 男性) | ,            |
| 接種金額           | 4,000円       |
| 接種日            | 20XX-11-1    |
| 補助金額           | 2,000円       |
| 年齢             | 44           |
| メモ             |              |
| 健保 花子(被扶養者 女性) | )            |
| 接種金額           | 4,000円       |
| 接種日            | 20XX-11-20   |
| 補助金額           | 2,000円       |
| 年齡             | 39           |
|                |              |

#### 申請した2名分の申請内容、 領収書が表示されます。

豊島健康保険組合

| ■ <sup>俞</sup> | 則又書                     | <b>冒添</b> 不              | ナー覧            |                                 |                       |
|----------------|-------------------------|--------------------------|----------------|---------------------------------|-----------------------|
| 領収書            |                         |                          |                |                                 |                       |
|                |                         | 健保                       | 太郎             | 様                               | _                     |
|                | 金額                      |                          | ¥4,00          | 00円                             |                       |
|                | 但 11月<br>20XX年1<br>上記正に | 1日 インフ<br>1月1日<br>頒収致しまし | フルエンザ予!!<br>した | 坊接種代として                         | _                     |
|                |                         |                          | T<br>東<br>C    | 123-4567<br>京都××区××町<br>○○○○クリニ | 1-2-3<br>000<br>カリニック |
|                |                         |                          |                |                                 |                       |

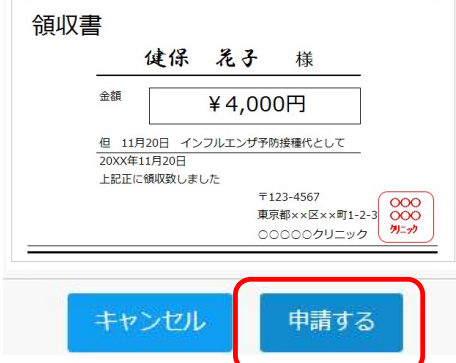

6

## 豊島健康保険組合

6. 申請完了です。

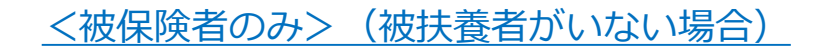

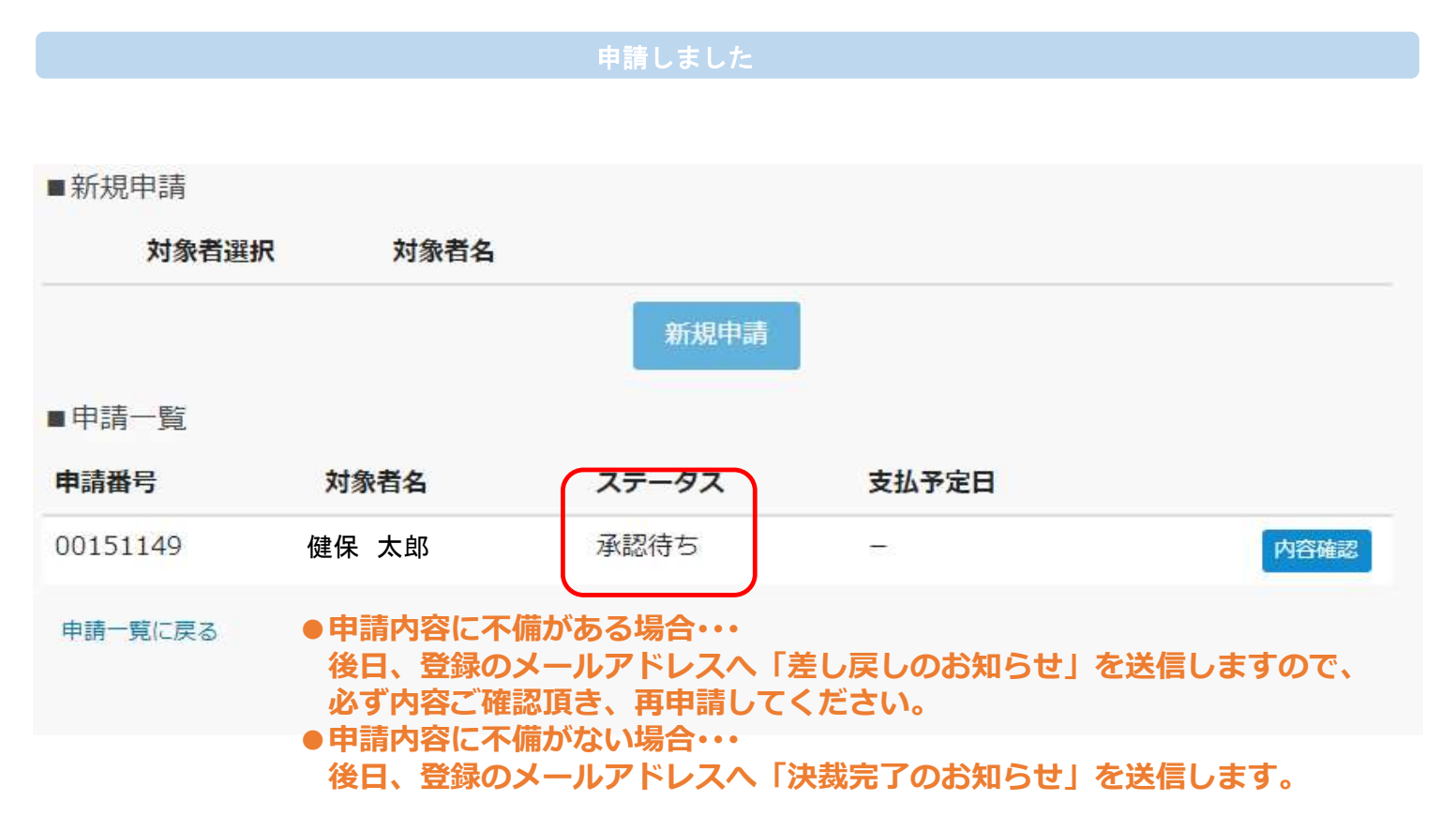

## <被扶養者がいる場合>

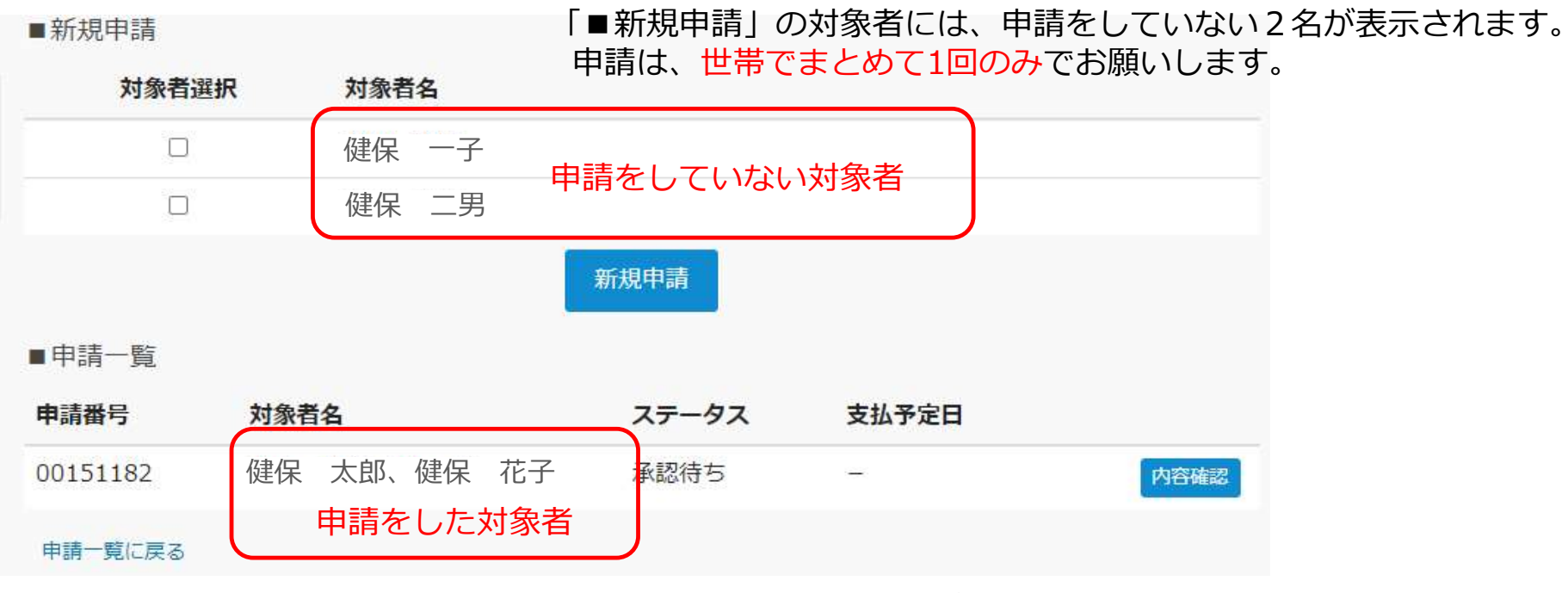

「■申請一覧」には、今回申請をした2名が表示されます。

豊島健康保険組合

## 豊島健康保険組合

申請内容に不備があった場合▶差し戻しメールがありますので、内容を修正のうえ再度申請してください。 (被扶養者がいる場合も同じ表示となります。)

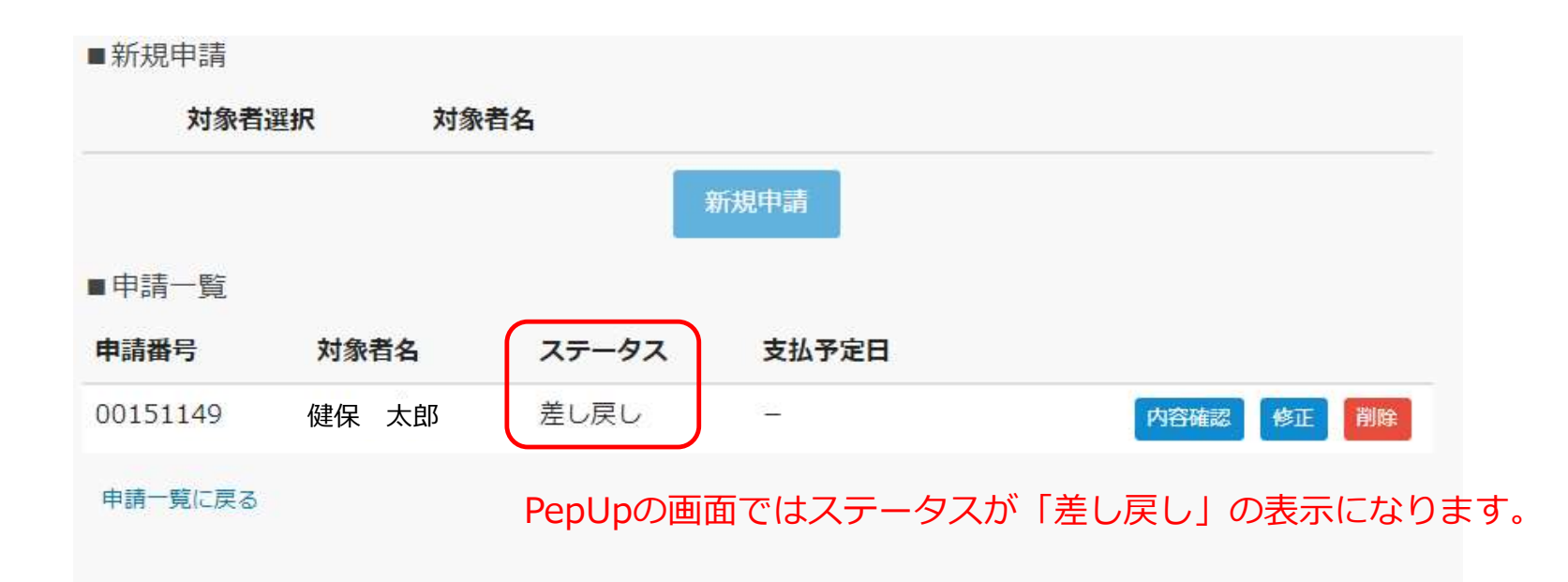

## 豊島健康保険組合

申請が承認された場合▶決裁完了メールが届きます。(被扶養者がいる場合も同じ表示となります。)

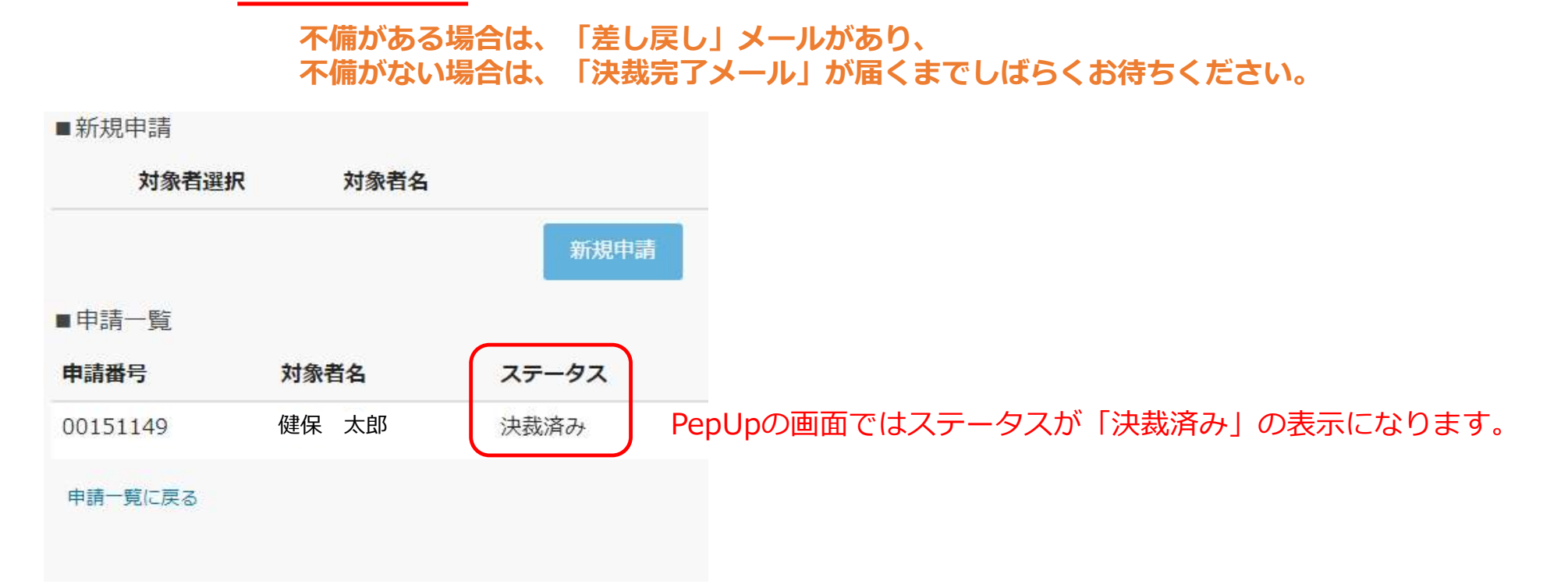

# (参考)Pep Upに登録されていない方へ

## 豊島健康保険組合

## 下記のURLかQRコードよりアクセスし、登録をお願いします。 本人確認コードが不明な場合は、豊島健保へお問い合わせください。

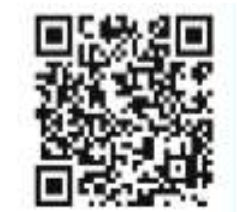

https://pepup.life/signup

| Pep L                                                                                                    | Jpの登録には 本人確認コード が必要です                                                                                                    |
|----------------------------------------------------------------------------------------------------|----------------------------------------------------------------------------------------------------|
| BELLEVILLE                                                                                                    |                                                                                                    |
| ご)<br>UR                                                                                                    | 入力のメールアドレス宛に本人確認コードを入力するための<br>Lが記載されたメールが届きます                                                                                                    |
|                                                                                                    |                                                                                                    |
| 938) スールア                                                                                                    | ۶UZ                                                                                                    |
| かいたメールアド<br>らかじめ版定を行<br>携帯キャリアメー<br>(類) パスワー                                                                                    | Fレス<br>レスに確認メールを送付します。「info@pepup.life」「@pepup.life」からのメールの受信でき<br>ってください。<br>ルアドレスは、メールが描かれい場合があります。詳細はこちらをご確認ください。<br>F<br>フードを設定してください                                                                                                    |
| クロ、シールアド<br>カレたメールアド<br>らかじめ銀定を行<br>携帯キャリアメー<br>を須)パスワー <br>ご目分でパスワ                                                             | Fレス<br>レスに確認メールを送付します。 [info@pepup.ife] 「@pepup.ife] からのメールの受信でき<br>ってください。<br>ア<br>F<br>7<br>ードを設定してください。<br>用できます。数子、大文字、小文字を少なくとも1つずつ点む8文字以上で設定してください。                                                                                                    |
| カレたメールアド<br>らかじめ燃定を行<br>勝帯キャリアメー<br>を切)パスワー <br>ご目分でパスワー<br>角英数字記号が使<br>を須)確認用パ                                                 | Fレス<br>レスに確認メールを送付します。「info@pepup.life」「@pepup.life」からのメールの受信でき<br>ってください。<br>ルアドレスは、メールが描かれい場合があります。詳細はこちらをご確認ください。<br>F<br>フードを設定してください<br>用できます。数字、大文字、小文字を少なくとち1つずつ合む8文字以上で設定してください。<br>スワード入力                                                                                                    |
| (第) スールア<br>カしたメールアド<br>ちわしめ起きな行<br>ちわしめ起きな行<br>かしいがあまれ<br>かしいいます。<br>(第) パスワー<br>ご目分でパスワ<br>両美語学記号が使<br>感(例) 確認用/じ<br>感のため、もうー | Fレス<br>レスに確認メールを送付します。「info@pepup.life」「@pepup.life」からのメールの受信でき<br>ってください、<br>ルアドレスは、メールが描かない場合があります。詳細はごちらをご確認ください、<br>F<br>フードを設定してください<br>面できます。数子、大文子、小文字を少なくとも1つずつ点む8文字以上で設定してください。<br>スワード入力<br>個/スワードを入力してください<br>● 利用規約<br>● Pep Upサービスにおけるプライパシーポリシー                                         |
| 5年) スールア<br>カしたメールアド<br>られていめ増加を行<br>られていめ増加を行<br>時用キャリアメー<br>5年) パスワー  <br>ご目分でパスワ<br>単要数字記らけ使<br>5年) 確認用パプ<br>500ため、もう一       | Fレス<br>レスに確認メールを送付します。「info@pepup.ife」「@pepup.ife」からのメールの要素でき<br>ってください。<br>カアトレスは、メールが描かない場合があります。詳細はこちらをご確認ください。<br>F<br>フードを設定してください<br>用できます。数子、大文字、小文字を少なくとも1つずつ点が8文字以上で設定してください。<br>スワードを入力してください<br>● 利用規約<br>● Pep Upサービスにおけるプライパシーポリシー<br>SURDAL Part All All All All All All All All All Al |